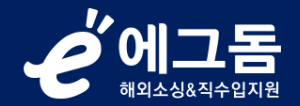

# 이지(e.g)3PL서비스 연동 방법

1. (에그돔) 신청리스트 > 이지(e.g)3PL 메뉴 하단 서비스신청하기(1) 버튼 클릭

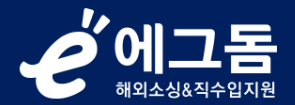

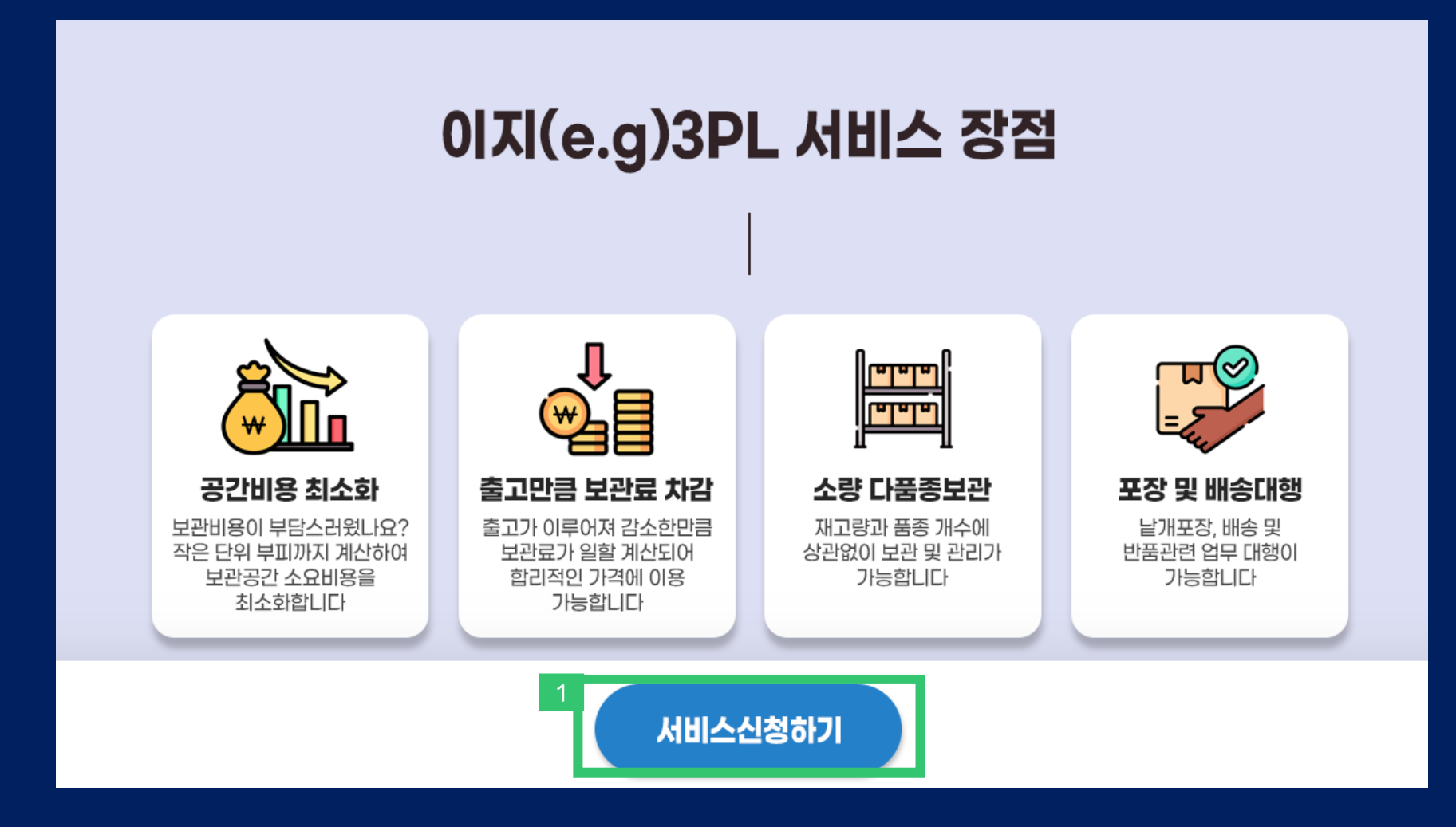

## 2. (개미창고) 정보 입력(2) 후 하단의 회원가입 버튼 클릭

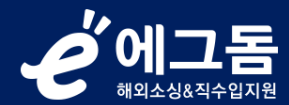

### 渗비미참고

## 개미창고에 오신 것을 환영합니다.

- 1건의 물량도 가능한 배송 단 1건의 배송도, 단 1개 제품의 입고도 가능합니다.
- 실시간 정산관리 매일 사용한 만큼의 포인트를 차감합니다.
- 효율적인 재고관리 실시간 입출고 및 재고 현황을 확인할 수 있습니다.

### 아래 정보를 입력해주세요.

### 아이디

아이디를 입력해주세요

아이디를입력해주세요(영문,숫자만가능)

### 비밀번호

비밀번호를 입력해주세요

영문특수문자포함8~16자리로입력해주세요

### 비밀번호 확인

비밀번호 확인을 해주세요

비밀번호를다시한번입력해주세요

이름

이름을 입력해주세요

한글또는영문이름을입력해주세요

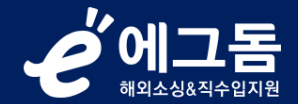

## 3. (개미창고) 메인 > 회원사인증받기(3) 버튼 클릭

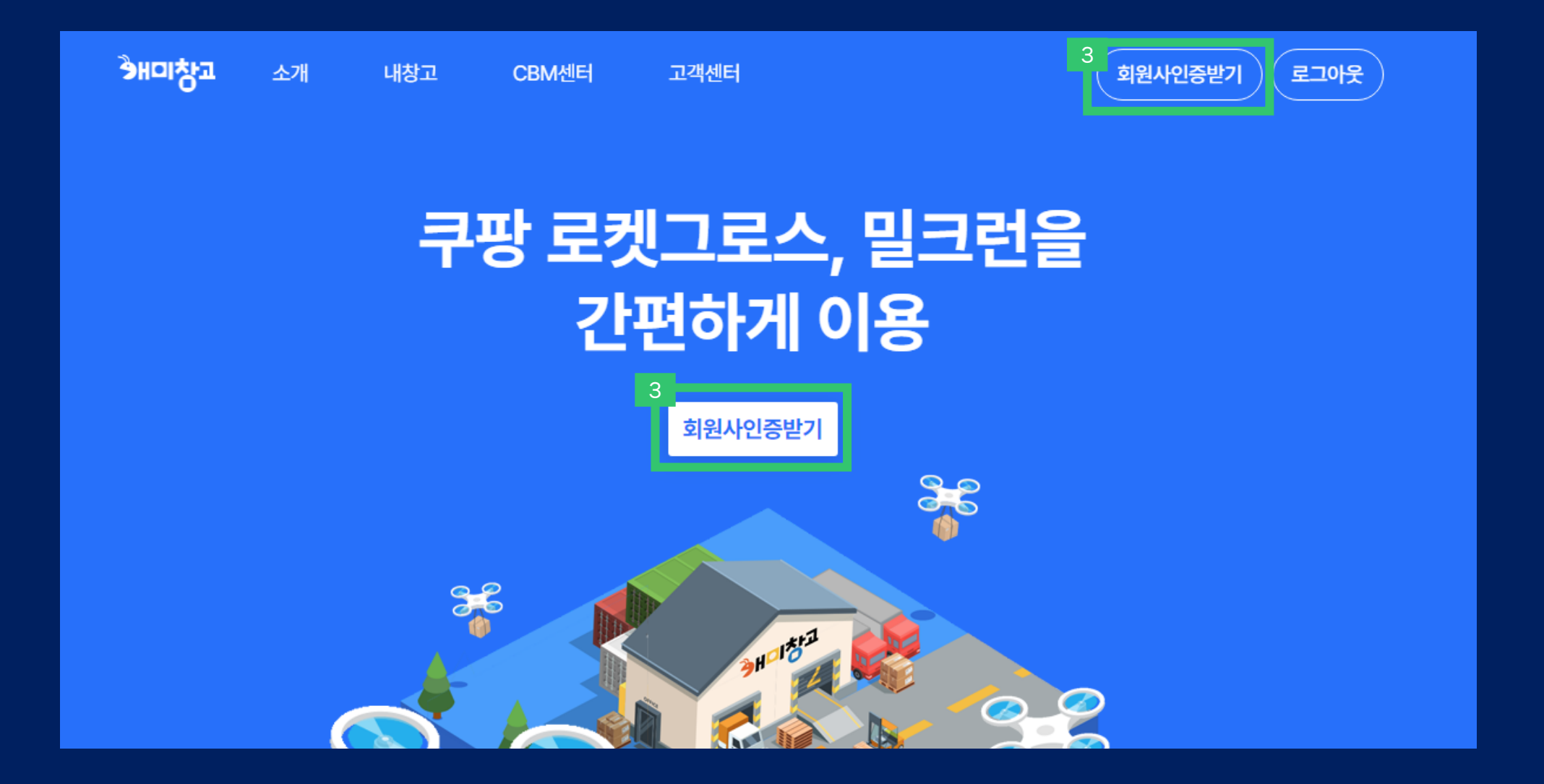

### 4. (개미창고) 정보입력(4) 후 회원사인증 약관동의 및 회원사가입 버튼 클릭 관리자 승인까지 약 1영업일 소요!

### ゔゖ゚゚゚゚゚゚゚゚゚゚゚゚゚゚゚゚ゔ゚゚゚

## 개미창고에 오신 것을 환영합니다.

### ✓ 1건의 물량도 가능한 배송

관련 설명이 표시됩니다.

개미창고 회원가입 및 회원사연동방법 동영상보기 (클릭!)

### 효율적인 재고관리

관련 설명이 표시됩니다.

사업자유형(\*) ●간이 ○일반 ○법인 ○면세

### (\*)필수항목 입니다.

회원사인증 약관동의

[개인정보의 보유 및 이용기간]

개인정보 취급방침

이 파기합니다.

경로

### 보유 기간 : 회원가입을 탈퇴하거나 회원에서 제명된 때

원칙적으로, 개인정보 수집 및 이용목적이 달성된 후에는 해당 정보를 지체 없

수집 항목 : 이름, 로그인ID, 비밀번호, 자택 전화번호, 자택 주소, 휴대전화번호, 이메일, 회사전화번호, 회사주소, 회사명, 사업자등록번호, 홈페이지주소, 가입

단, 다음의 정보에 대해서는 아래의 이유로 명시한 기간 동안 보존합니다.

## (주)개미창고 회원사인증 정보입력

5

## 5. (에그돔) 신청리스트 > 이지(e.g)3PL의 서비스관리(5) 클릭

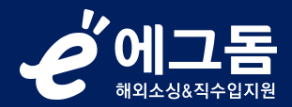

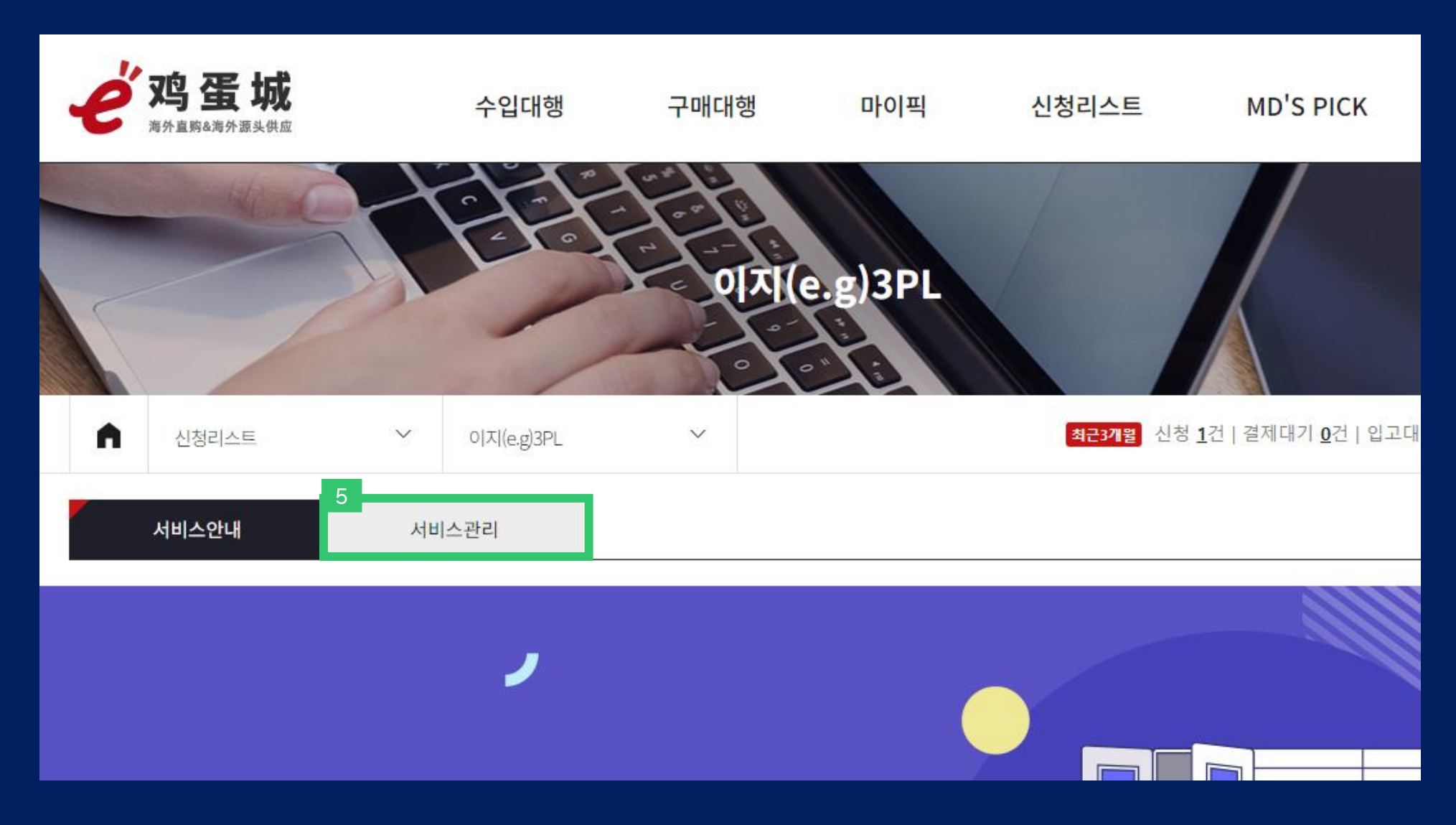

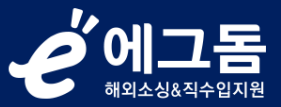

## 6. (에그돔) 연동설정관리(6-1) 클릭 → 개미창고 ID 및 비밀번호(6-2) 입력 → 서비스연결(6-3) 버튼 클릭

| A                                                      | 신청리스트 | ~  | 이지(e.g)3PL | ~                |                               | <b>최근3개월</b> 신청 <u>0</u> 건   <sup>-</sup> | 결제대기 <u>0</u> 건   입고대기 <u>0</u> 건   입고 <u>0</u> 건 |
|--------------------------------------------------------|-------|----|------------|------------------|-------------------------------|-------------------------------------------|---------------------------------------------------|
|                                                        | 서비스안내 | 서비 | 스관리        |                  |                               |                                           |                                                   |
| 응전금액 연동설정관리를 클릭하여 창고입출고이력인 계정을 입력하세요   연동설정관리 개미창고바로가기 |       |    |            |                  |                               |                                           |                                                   |
| 재고관리 입고신청목록 연동설정관리 연동방법                                |       |    |            |                  |                               |                                           |                                                   |
|                                                        |       | 6- | ×2         | 정ID              | 계정비밀번호                        | 연동상태                                      |                                                   |
|                                                        |       |    | ID         |                  | PASSWORD<br>6-3<br>서비스연결 개미창: | 연동대기<br>고에서 회원사승인까지 원                     | <sup>알</sup> 료되어야만                                |
| 서비스 이용이 가등합니다!<br><                                    |       |    |            |                  |                               |                                           |                                                   |
|                                                        | Ń     | Æ  |            | ))직 연동<br>[동설정관리 | 5된 3PL물류서비<br>베른을 클릭하여 개미창고역  | <b> 스 계정이 입</b><br>  계정을 입력 흐             | 없어요!                                              |
|                                                        |       | 0  | 3          | PL물류서비:          | 스를 이용해 보세요                    |                                           |                                                   |